# Lynxmotion PowerPod V1.02 For H3 / H3-R

# Manual

| Lynxmotion PowerPod V1.02 for H3 / H3-R                                                                        |                          |                                                |
|----------------------------------------------------------------------------------------------------|--------------------------|------------------------------------------------|
| Master Program           Baster Program           Baster Program           H3 VX.39 - Master.pmp               | Port (connect to SSC-32) | ? About                                        |
| IDE                                                                                                    | C Timeouts               |                                                |
| Basic Micro IDE V02.2.1.1                                                                                      | SSC32-1.06XE             | Sirmware                                       |
| Control                                                                                                    | Offsets adjust           | <b>*</b> • • • • • • • • • • • • • • • • • • • |
| PS2                                                                                                    | Front Left Knee          |                                                |
| H3 Legs                                                                                                    | Offset                   |                                                |
| 3D0F-A                                                                                                    | 26 25 24 8 9 10          |                                                |
| H3 Body                                                                                                    |                          | 💾 All=1500                                     |
| Round                                                                                                    | <u>22 21 20</u> 4 5 6    |                                                |
| PS2 Controller / BB Connections                                                                                |                          | All=Off                                        |
| BotBoard I (pin 4, 5, 6, 7)                                                                                    | 18 17 16 0 1 2           |                                                |
| PS2 sticks dead zone                                                                                           |                          |                                                |
| Normal                                                                                                    | Assign to : 26 🔻 0       |                                                |
| Tibia Angle                                                                                                    |                          |                                                |
| Vertical 0                                                                                                    | Configuration file       | Lynxmotion                                     |
| the second second second second second second second second second second second second second second second s | Default.hcf              |                                                |
| 🕀 Legs 🛛 🙀 Build Basic Progra                                                                                  | m 🔁 Load 🔒 Save          | 🗶 Exit                                         |

Author and programmer : Laurent Gay - lynxrios@yahoo.fr

#### Safety First!

Read and understand the documentation associated with any of the tools used in the assembly of these kits. Work in a clean, well lit environment. Work slowly taking breaks often. Plan your work with plenty of extra time to avoid cramming to complete the project at the last minute. Lynxmotion, Inc. has taken every step to ensure the products sold are safe when used in a responsible manner. Therefore, Lynxmotion, Inc. can not be held accountable for irresponsible, careless or reckless behavior of the builder.

These kits are purely educational. Items sold by Lynxmotion, Inc. are not authorized for use in human contact, medical, life-saving, life-support, industrial or light industrial applications. Do not under any circumstances use these robots to move, touch, or handle dangerous or hazardous materials. Doing this could result in injury or death to the user, or damage to property.

#### Robots move without warning, wear eye protection at all times!

Lynxmotion, Inc. is not responsible for any special, incidental, or consequential damages resulting from any breach of warranty, or under any legal theory, including lost profits, downtime, goodwill, damage to or replacement of equipment or property, and any costs of recovering, reprogramming, or reproducing of data associated with the use of the mechanics, hardware or software it sells.

### **Table of contents**

| <b>1</b> - Overview                 | 3  |
|-------------------------------------|----|
| 2 - Connecting to SSC-32            | .4 |
| <b>3</b> - Offsets & pin assignment | 5  |
| 4 - Basic program parameters        | 6  |
| 5 - The 'Timeouts' module           | 7  |
| <b>6 -</b> SSC-32 Firmware update   | 8  |
| 7 - PC serial port control panel    | 9  |
| 7.1 Connecting                      | 9  |
| 7.2 C++ Demo Program                | 9  |

#### 1 - Overview

#### PowerPod is free software,

it works with all H3/H3-R robots with SSC-32 card and Bot Board + BA28 processor.

#### What does it do?

The purpose is to easily be able to build a customized Basic program for your H3/H3-R robot.

#### You can :

- Adjust servo offsets.
- Change pin assignments (which SSC-32 pins are connected to which servo/joint).
- Update the SSC-32 firmware.
- Select Basic program parameters :
- > Old IDE or the new IDE. (For now only BA28 chip is supported, BA28Pro support is coming soon.)
- > Control type. (For now choices are PS2, Serial Port or Autonomous.)
- > Four leg dimensions are selectable. (3DOF-A, 3DOF-B, 3DOF-C, 3DOF-(Old).)
- > Choose Round or Inline body.
- > PS2 controller / Bot Board connections (BotBoard I pin 4, 5, 6, 7 or Bot Board II pin 12, 13, 14, 15)
- > One of three PS2 joystick deadzone settings.
- > One of four tibia offset angles.
- > Auto legs down after 1, 3, 5, or 10 seconds, or disabled.

## Offsets, pin assignment, and Basic program parameters are saved as a Configuration file (\*.hcf (H3 /H3-R Configuration File))

You can save as many Configuration files as you need.

### PowerPod uses a "Master Program" (\*.pmp, PowerPod Master Program) which contains all the Basic code parts.

If a new "Master Program" version is released, just copy it into the PowerPod installation directory. This version includes 'Master program' VX.40, take a look at www.lynxmotion.com for updates. You don't have to update the PowerPod program, it will automatically recognize new options in the new "Master Program".

With a "Master Program" and your customized "Configuration file", PowerPod is able to build a Basic Program including your servo offsets, pin assignment, body and leg types, etc...

### 2 - Connecting

Make sure the SSC-32 baud rate is set to 115200 bps and power it on. (See SSC-32 manual for details.) Select the correct COM port you're using to connect the SSC-32. Click on the 'Connect' button.

| Lynxmotion PowerPod V1.02 for H3 / H3-R |                                       |            |
|-----------------------------------------|---------------------------------------|------------|
| Master Program                          | Port (connect to SSE 32)              | ? About    |
| Please open a Master Program file       | Setup O Timeouts                      | 🔗 Help     |
|                                         | ** Not Connected **<br>Offsets adjust | 👋 Firmware |
|                                         | Front Left Knee                       |            |
|                                         | 26 25 24 8 9 10<br>Front C C C -      | 🕀 All=1500 |
|                                         |                                       | All=Off    |
|                                         |                                       |            |
|                                         | Assign to : 26 V                      |            |
|                                         | Default.hcf                           | Lynxmotio  |
| 🔍 Legs 💦 👷 Build Basic Progra           | am 🔁 Load 📑 Save                      | 🗶 Exit     |

If all is correct, the SSC-32 firmware is displayed and 'All = 1500', 'All = Off' and 'Firmware'' buttons are enabled.

| 🔀 Lynxmotion PowerPod V1.02 for H3 / H3-R                                                                                                    |                                                                                                    |                          |
|----------------------------------------------------------------------------------------------------|----------------------------------------------------------------------------------------------------|--------------------------|
| Master Program                                                                                                    | Port (connect to SSC-32)  COM1  Disconnect  Structure  Communication  Communication  Disconnect  Communication  Communication | <b>?</b> About<br>⊘ Help |
|                                                                                                    | SSC32-1.06XE                                                                                                    | 👋 Firmware               |
| and the second second se | Offsets adjust                                                                                                    |                          |
|                                                                                                    | 26 25 24       8 9 10         22 21 20       4 5 6         18 17 16       0 1 2         18 17 16       0 1 2         Assign to :       26 👻                                                                                                    | All=1500                 |
|                                                                                                    | Configuration file                                                                                                    | Lynxmotion               |
| C Legs Build Basic Program                                                                                                    | 😂 Load 📄 Save                                                                                                    | 🗶 Exit                   |

### 3 - Offsets & pin assignment

Power on the H3/H3-R servos.

Click on the All = 1500 to enable all the servos and set them to neutral position. Warning, legs could move at high speed and pinch some fingers if you aren't careful!

Select a joint and modify its pin assignment if you haven't connected it according to the H3/H3-R tutorial.

Adjust the servo/joint offsets with the slider to make it perfectly aligned.

| Kunter PowerPod V1.02 for H3 / H3-R |                                                    |            |
|-------------------------------------|----------------------------------------------------|------------|
| Master Program                      | Port (connect to SSC-32) © COM1  Disconnect        | ? About    |
| Please open a Master Program file   | Setup 🕝 Timeouts                                   |            |
|                                     | Offsets adjust                                     | S Firmware |
|                                     | Front Left Knee Offset                             |            |
|                                     |                                                    |            |
|                                     | 22 21 20 4 5 6 -<br>18 17 16 0 1 2<br>Rear 0 0 1 2 | 🔮 All=Off  |
|                                     | Assign to : 26 💌 0                                 |            |
|                                     | Configuration file Default.hcf                     | Lynxmotion |
| C Legs Build Basic Program          | 🚔 Load 🕞 Save                                      | 🗶 Exit     |

Do the same for all joints, then click on the 'save' button. Use 'Default.hcf' if you're using only one robot or enter another filename.

If you save more than one \*.hcf file in the installation directory, the program will ask you which one to load the next time you run PowerPod.

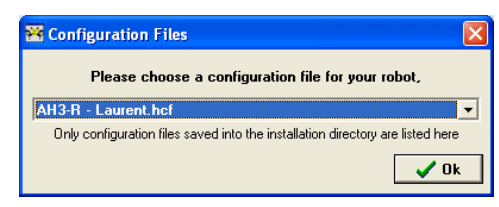

### 4 - Basic program parameters

Click 'Open' and load the latest 'Master Program' (\*.pmp) that you have saved in the PowerPod installation directory. This PowerPod version includes 'Master Program' VX.40

PowerPod will display all selectable features included in the loaded 'Master Program' version.

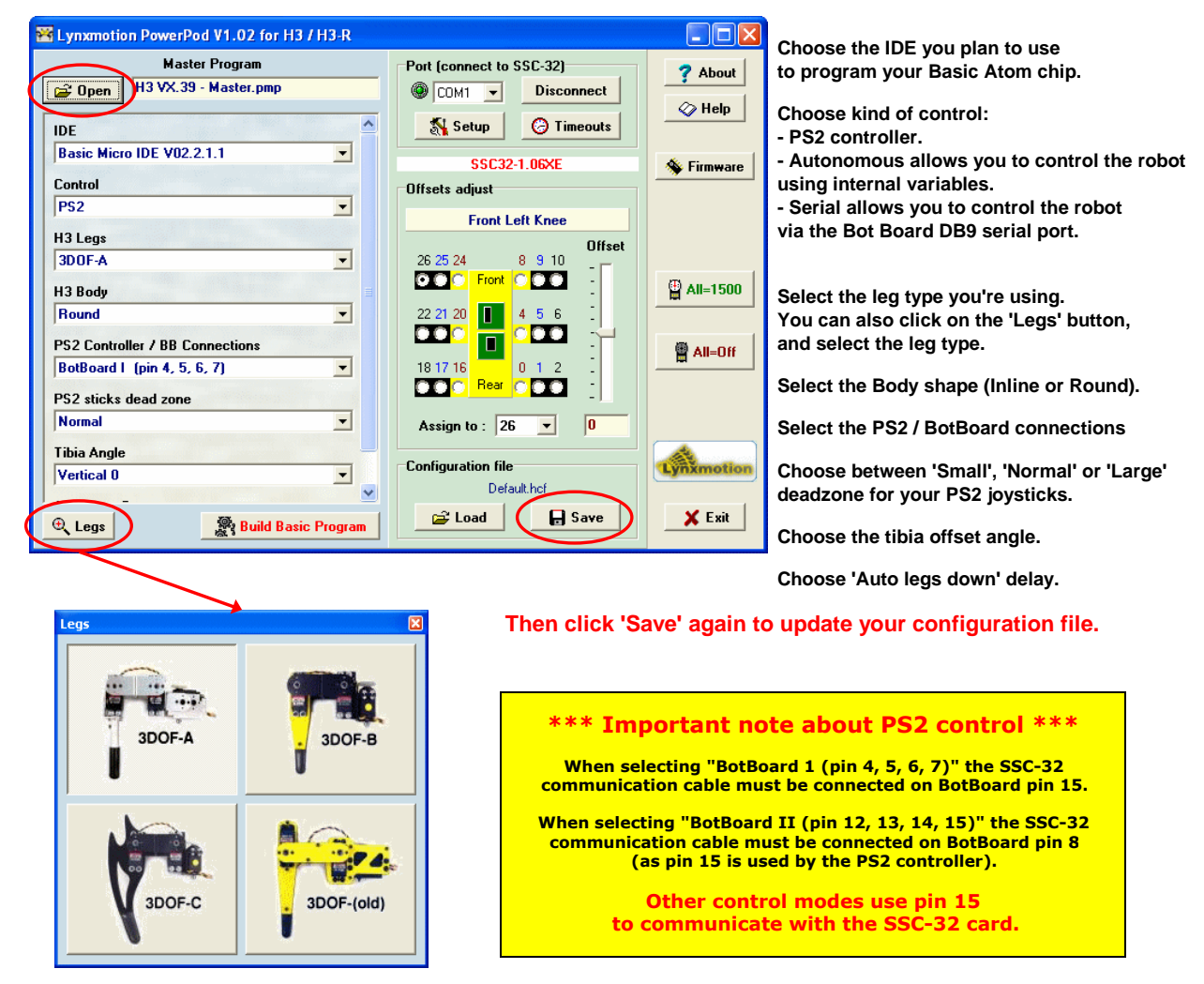

Now you are ready to generate the Basic code, click on 'Build Basic Program' and select a filename (\*.bas). The Basic program includes all your settings, offsets, pin assignment, and parameters for IK / program.

Use Basic Micro IDE to download the Basic Program to your Bot Board / Basic Atom 28 chip.

### **5** - The 'Timeouts' module

Here, you can change some advanced COM port communication values. \*\* Don't change anything if there's no communication problem ! \*\*

|                                                                               | 🔀 Serial port Timeouts                                                                                          |                                                                                                    |
|-------------------------------------------------------------------------------|----------------------------------------------------------------------------------------------------|----------------------------------------------------------------------------------------------------|
| Port (connect to SSC-32)<br>COM1 Disconnect<br>Setup Timeouts<br>SSC32-1.06XE | Read Interval 20<br>Read Total Constant 10<br>Read Total Multiplier 10<br>Test<br>Send the VER' command and try | Write<br>Write Total Constant 1000<br>Write Total multiplier 100<br>Default ? Help<br>to retrieve 30 bytes until 'timeout' |
|                                                                               | SSC-32 Firmware Version (Read 'mixed' Method) Timeout : 20mS  Cancel                                            | Ctrl VER' Test                                                                                                    |

If you're using a 'WiPort' and have experienced some communication problems, try to set the 'Read interval' = 25 (no change on other values) Some USB to serial cable needs a 'Read interval' values >= 25 too.

The 'Write' values are not critical, so no need to change them.

Before clicking 'Test', check the 'Timeout : xxmS' value. It's the time you will wait in the worst case. If this value is too big, it could freeze the window for a long time, be careful !

#### More information with the 'Help' button :

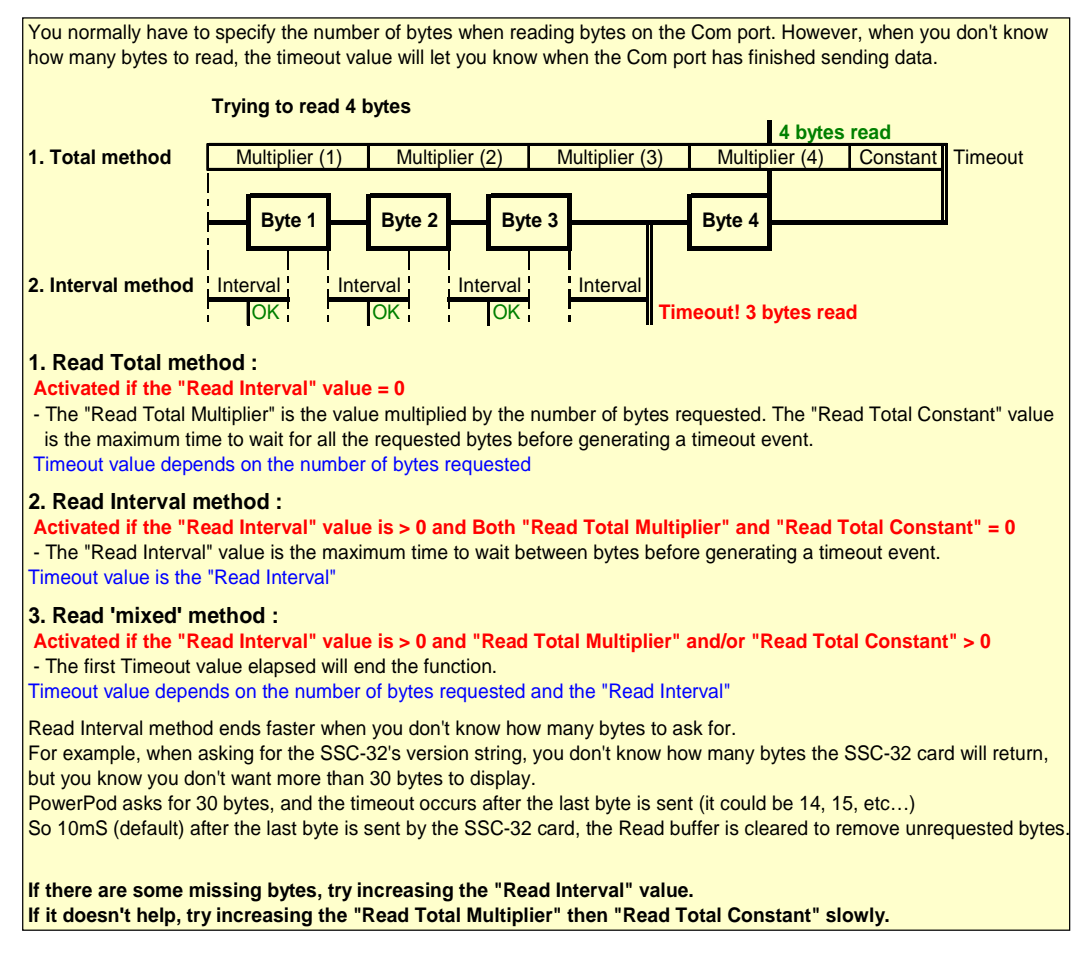

#### 6 - SSC-32 Firmware update.

Don't try to update the SSC-32 firmware if all is working properly and if you don't need to. PowerPod works fine with the "SSC-32-1.06XE" firmware. Be warned that some "specific" firmware may not work with PowerPod.

Check "SSC-32 Servo Controller" page at <u>www.lynxmotion.com</u> for Firmware update

First connect to the SSC-32, then click on the "Firmware" button.

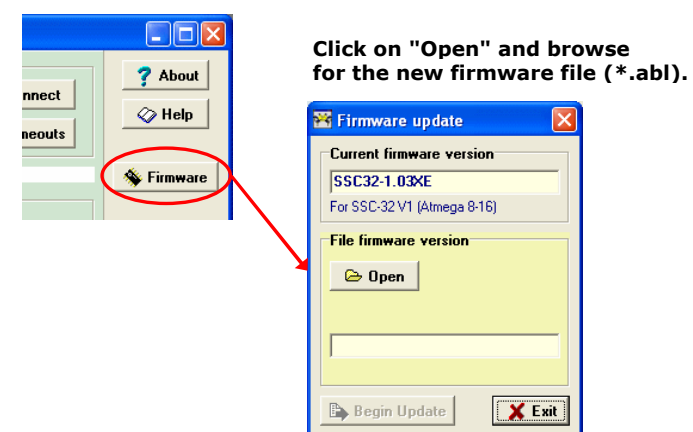

| Che | ck the | e firmw | are file | version |
|-----|--------|---------|----------|---------|
| and | click  | "Begin  | Update   | e".     |

| 😤 Firmware update 🛛 🛛 🔀                 |
|-----------------------------------------|
| Current firmware version                |
| SSC32-1.03XE                            |
| For SSC-32 V1 (Atmega 8-16)             |
| File firmware version C Open 1-06XE.abl |
| SSC32-1.06XE                            |
| For SSC-32 V1 (Atmega 8-16)             |
| 🕞 Begin Update 🗶 Exit                   |

Don't turn off the SSC-32 card during the firmware update process!

Click "OK" then "Exit".

| 😽 Updating Firmware | $\mathbf{X}$               |
|---------------------|----------------------------|
| Success !           | <b>I I I I I I I I I I</b> |

If you get errors during the firmware update process, you must try to update the firmware again or the SSC-32 card won't work correctly.

Don't close the "Firmware Update" form and don't disconnect (COM Port) from the SSC-32, or you may not be able to reconnect PowerPod to the SSC-32 as the PowerPod program checks to see if the SSC-32 is ok before allowing connections to it.

If you can't connect to the SSC-32 because PowerPod is no longer allowing it, go to www.lynxmotion.com and download the free "SSC-32 Lynx terminal" program to update your firmware. (It will connect no matter what).

|                                             | Error                                                                                                    | Error                                   | $\mathbf{X}$                                                                                                    |                                                                                                    |     |
|---------------------------------------------|----------------------------------------------------------------------------------------------------|-----------------------------------------|----------------------------------------------------------------------------------------------------|----------------------------------------------------------------------------------------------------|-----|
| If the c<br>then yo<br>the firn<br>Don't fo | Error ! Verifying address : 1E80 (Hex)<br>Firmware update failed !<br>You may check the SSC-32 power supply,<br>communication parameters and serial connection,<br>then retry to update the firmware<br>CK<br>ard is no longer able to update<br>u can use the "Firmware methor<br>ware update. Follow the 3 step<br>orget Step 2 : Power cycle the b | ts firm<br>d", wh<br>s descr<br>pard (c | Unable to update firmware with the 'Software method'<br>you may check the SSC-32 power supply,<br>communication parameters and serial connection,<br>then retry to update the firmware(Click 'Cancel')<br>or click 'Yes' to update the firmware with the 'Jumper method'<br><u>Test Cancel</u><br>ware using the "Software method",<br>ich will force the card to accept<br>ribed. | Jumper Method<br>Follow these three steps<br>1. Install a jumper between the two baud p<br>State of the state of the state of the | ins |
|                                             |                                                                                                    |                                         |                                                                                                    | 3. 🕒 Begin Update 🛛 🗙 Can                                                                                                    | cel |

### 7 - PC serial port control panel

#### This tool allows you to control the H3/H3-R robot via the Bot-Board DB9 COM Port using a PC.

First, you'll have to generate a Basic program with PowerPod using the "Control->Serial Port" option, then download it to the Basic Atom 28 using the Basic Micro IDE.

#### 7.1 Connecting.

- Connect a serial cable, a USB to serial cable, or a WiPort to the PC and the Bot-Board DB9 COM Port.
- Switch on the H3/H3-R robot.
- Select the correct COM port you're using to connect the Bot-Board/BA28
- Click on the 'Connect' button.

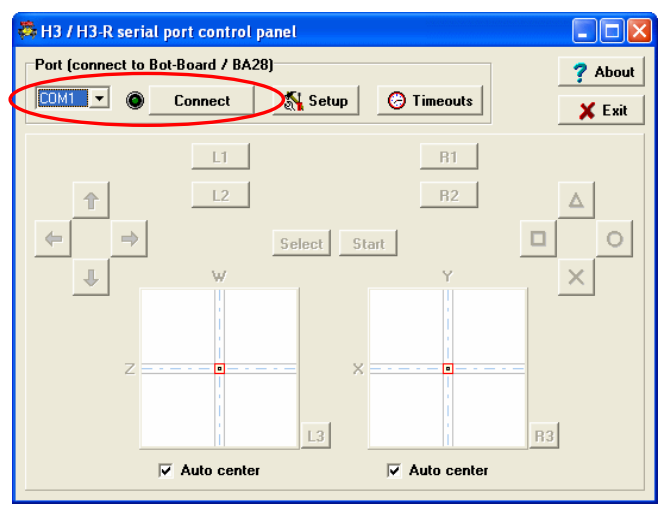

All buttons are enabled, now you can control the robot with the mouse as a virtual PS2 controller.

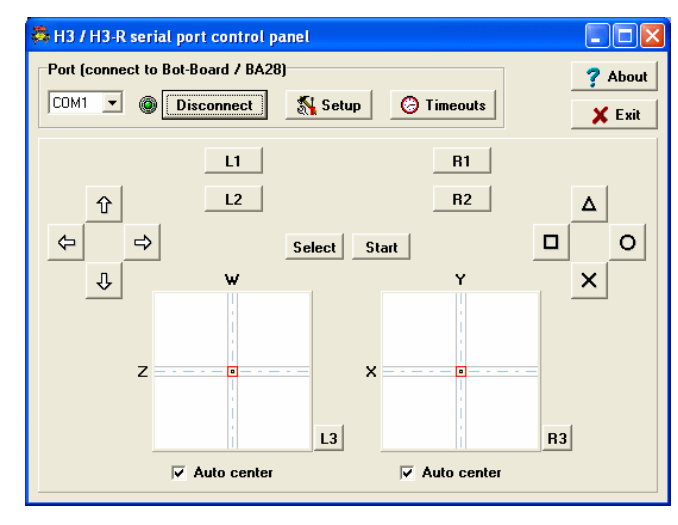

Button's functions could change according to the Master program you're using, take a look at the Basic program remarks (top of the code), to learn which buttons perform which functions.

Uncheck "Auto center" to let the associated virtual joystick stay in the position you leave it, or it will automatically return to the middle position.

#### 7.2 C++ Demo Program.

| 🔗 H3 / H3-R Serial Control Demo |                 |          |
|---------------------------------|-----------------|----------|
| Port (connect to B              | ot-Board / BA28 | )        |
| СОМ1 💌 🛞 [                      | Disconnect      | 💦 Setup  |
| Forward                         | Backward        | Triangle |
|                                 |                 | Δ        |
| Incoming Outgoing               | 9               | Checksum |

This little C++ Demo program was made with Borland C++ Builder 6.0. Source code is given "as is", it shows how to communicate with the robot.

Serial\_H3.exe is the compiled program, it can't run if PowerPod is not installed (it uses Borland dll) Serial\_H3.byr is the Borland C++ Builder project file Serial\_H3.res is the resource file (application icon is in here) Serial\_H3.cpp is the application entry Params.ini is a file used to store COM Port parameters Invite.dfm is the main form data (Buttons, ComboBox, CheckBox, ComPort etc...) Invite.h is the main form header Invite.cpp is the main form code (commented)

You can find the ComPort Library for Delphi/C++ Builder here : http://sourceforge.net/projects/comport/